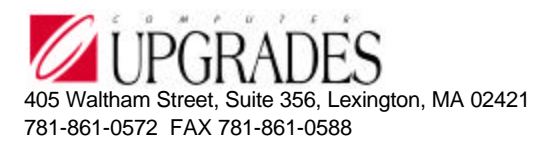

#### **TI Server**

#### Example Transaction Import Shared Information/Terms Code Maintenance

This example will import three additional terms codes into Solomon. (see the DTA file) All the following files are included in the TI Server Installation and have been copied to the \Solomon IV\xTie directory. To run this test, do the following:

1. Create a directory structure to hold the files that TI Server will access. Each Solomon screen needs to have its own directory to hold the control file and data files for that screen. Here is a sample directory structure:

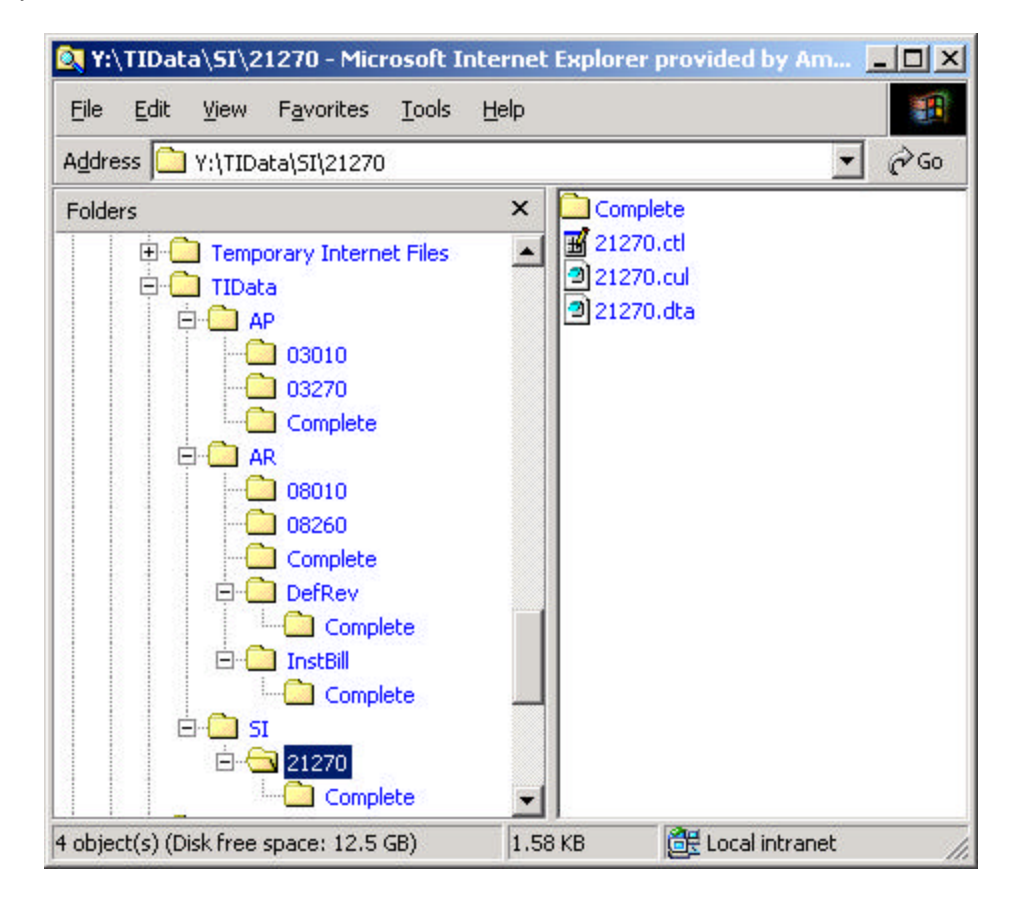

- 2. Copy the three 21270.\* files from the xTie directory to the import directory.
- 3. Start Solomon and log in to any database where TI Server has been installed.

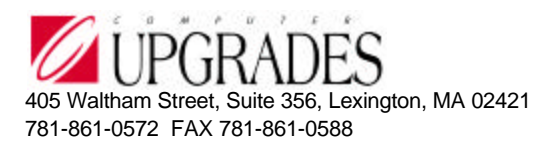

4. Run the TI Server Setup program and enter the following information: (Change drive letters and paths as necessary)

| 🏫 TI Server Setup (XT.950                           | I Server                     | <u> </u>  |
|-----------------------------------------------------|------------------------------|-----------|
| -Detail (F4 - for grid/form view)<br>Process ID 100 |                              |           |
| Sort Order                                          | 0\$                          |           |
| Description                                         | Terms Maintenance Example    |           |
| Data In Dir                                         | Y:\TIData\SI\21270\          |           |
| Data Extension                                      | DTA                          |           |
| Control File                                        | Y:\TIData\SI\21270\21270.ctl |           |
| Screen ID                                           | 21.270.00                    |           |
| Fre Process Program                                 |                              |           |
| 🔲 Default File                                      |                              |           |
| Cull File                                           | Y:\TIData\SI\21270\21270.cul |           |
| Log Dir                                             | Y:\TIData\SI\21270\          |           |
| Log Extension                                       | LOG                          |           |
| 🔽 Data Out Dir                                      | Y:\TIData\SI\21270\Complete\ |           |
| Error Processing Program                            |                              |           |
| Post Process Program                                |                              |           |
|                                                     | 0010 SYSADMIN                | 2/28/2002 |

- 5. Save changes and close TI Server Setup.
- 6. Start TI Server
- 7. Click on "Run All Processes Once"
- 8. The import should run and the TI Server activity log should show something similar to:

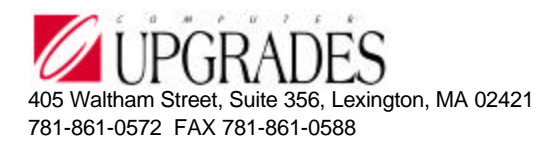

| <u>5</u>    | FIActv       | ty.log | g - Notepad                                                                |          |
|-------------|--------------|--------|----------------------------------------------------------------------------|----------|
| Eile        | <u>E</u> dit | Form   | nat Help                                                                   |          |
| <b>b</b> 3- | -01-2        | 002    | 10:04:21 Run all processes once selected                                   | *        |
| 03-         | -01-2        | 002    | 10:04:21 Searching Y:\TIData\SI\21270\ for data files                      |          |
| 03-         | -01-2        | 002    | 10:04:21 Importing file: Y:\TIData\SI\21270\21270.dta into screen: 2127000 |          |
| 03-         | -01-2        | 002    | 10:04:23 XT12000 Launching Screen: 2127000                                 |          |
| 03-         | -01-2        | 002    | 10:04:32 XT12000 Screen 2127000 closed                                     |          |
| 03-         | -01-2        | 002    | 10:04:32 XT12000 Culling log file                                          |          |
| 03-         | -01-2        | 002    | 10:04:34 XT12000 Moving datafile to: Y:\TIData\SI\21270\Complete\          |          |
| 03-         | -01-2        | 002    | 10:04:34 XT12000 Culled log file is empty                                  |          |
| 03-         | -01-2        | 002    | 10:04:34 Import of 21270.dta completed                                     |          |
| 03-         | -01-2        | 002    | 10:04:34 Searching Y:\TIData\SI\21270\ for data files                      |          |
| 03-         | -01-2        | 002    | 10:04:34                                                                   |          |
| 03-         | -01-2        | 002    | 10:04:34 Processed 1 files in 0 minutes                                    |          |
| 03-         | -01-2        | 002    | 10:04:34 Average: 12 seconds per file                                      |          |
| 03-         | -01-2        | 002    | 10:04:34 ===================================                               |          |
| 03-         | -01-2        | 002    | 10:04:39 Run all processes once completed                                  |          |
| 03-         | -01-2        | 002    | 10:04:47 View TIActvty.log selected                                        |          |
| I           |              |        |                                                                            |          |
|             |              |        |                                                                            | <b>_</b> |
|             |              |        |                                                                            | ► //.    |

Files in the import directory that are used by TI Server:

```
21270.ctl - Notepad
                                                        _ D ×
File Edit Format Help
'$include: "bsl.dh"
                                                             4
'21270 Control Macro for testing TI Server
Sub ProcessImportLine( LevelNumber%, Retval% )
  select Case LevelNumber
    case TI Start
      call AliasConstant( "Level0", "Terms" )
    case 0 ' 0 of 1
      serr = SetObjectValue( "ctermsid", ImportField(1) )
      serr = SetObjectValue( "cdescr", ImportField(2) )
    case TI Finish
  End Select
End Sub
```

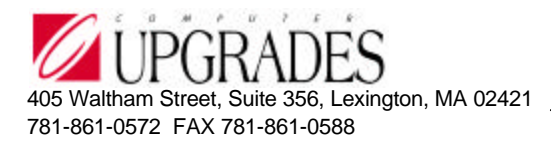

| 🖉 21270.dta - Notepad                  | _ 🗆 🗵 |
|----------------------------------------|-------|
| <u> Eile Edit Format H</u> elp         |       |
| Terms,97,"Testing TI Server"           | ~     |
| Terms,98,"Imported by TI Server"       |       |
| Terms,99,"TI Server loaded Terms Code" |       |
|                                        |       |
|                                        |       |
|                                        | *     |
| T                                      |       |

| 🖉 21270.cul - Notepad |                     |         |       |                                   |       |  |
|-----------------------|---------------------|---------|-------|-----------------------------------|-------|--|
| <u>File E</u> dit     | Format <u>H</u> elp |         |       |                                   |       |  |
| =,                    |                     |         |       |                                   | *     |  |
| Begins                | with,'System        | Message | 8000: | Start Processing                  |       |  |
| Begins                | with,'System        | Message | 8042: | Transaction Import Processing     |       |  |
| Begins                | with,'System        | Message | 8040: | Database Name                     |       |  |
| Begins                | with,'System        | Message | 8011: | ======Begin Processing            |       |  |
| Begins                | with,'System        | Message | 8005: | New Record Requested              |       |  |
| Begins                | with, 'Terms        |         |       |                                   |       |  |
| Begins                | with, 'LevelO       |         |       |                                   |       |  |
| Begins                | with,'System        | Message | 8006: | Change Existing Records           |       |  |
| Begins                | with,'System        | Message | 8029: | Button REFRESH was pressed        |       |  |
| Begins                | with,'System        | Message | 8029: | Button CANCEL was pressed         |       |  |
| Begins                | with,'System        | Message | 8012: | =======Successful Processing      |       |  |
| Begins                | with,'System        | Message | 8030: | The Number of Errors detected was | 0     |  |
| Begins                | with,'System        | Message | 8001: | Completed Processing              |       |  |
|                       |                     |         |       |                                   |       |  |
|                       |                     |         |       |                                   | -     |  |
| 4                     |                     |         |       |                                   | * //. |  |